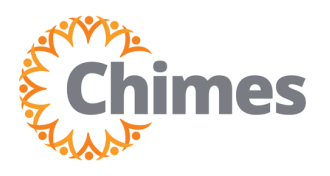

## **Request, View, Cancel Time Off**

EMPLOYEE ULTI TIME AND ATTENDANCE TRAINING AID

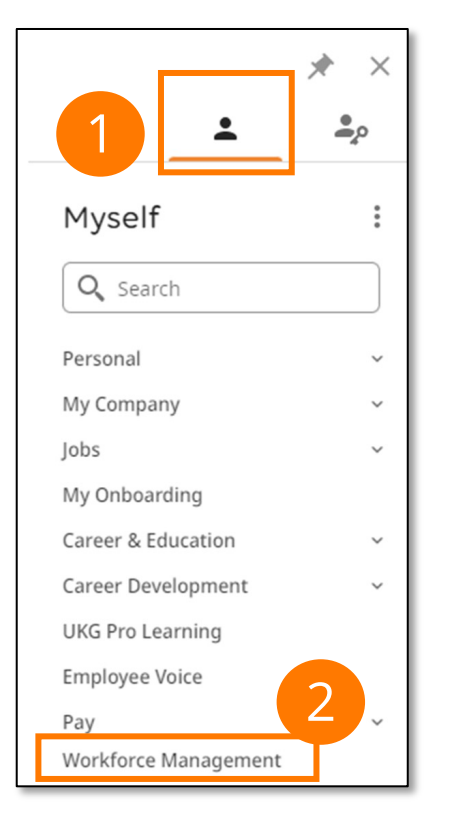

#### **Request Time Off**

- From the Ulti Time and Attendance homepage, locate the My Time Off tile.
- 2. Select the Advanced Options link at the bottom. The Request Time Off panel opens on the right side of the screen.

#### **Navigation to Ulti Time & Attendance**

Upon logging into Ulti, the dashboard will appear.

- From the left-hand navigation panel, select the Myself
   icon.
- 2. Select Workforce Management. A new tab opens, and the Ulti Time and Attendance homepage is displayed.

| My Time Off             |   |          |
|-------------------------|---|----------|
| *Reason<br>PTO Only     | ~ | i        |
| *Dates<br>12/13/2023    |   | <b>ö</b> |
|                         |   |          |
| 2<br>Advanced Options > |   |          |
| Submit                  |   |          |

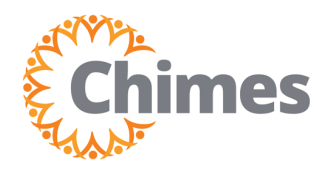

## **Request, View, Cancel Time Off**

EMPLOYEE ULTI TIME AND ATTENDANCE TRAINING AID

# **Request Time Off (continued)** × **Request Time Off** From the Request Time Off panel, select the 3. appropriate type of time off. Type of Time Off Select Apply in the bottom right corner. 4. Time Off Request - PTO Only Time Off Request - SICK Only Note that the type of time off displayed may vary in name, (PTO, Leave, etc.) from location to location. 4 Cancel Apply

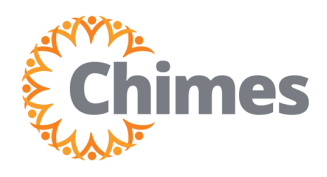

EMPLOYEE ULTI TIME AND ATTENDANCE TRAINING AID

### **Request Time Off (continued)**

- 5. Select the appropriate day(s) using the calendar.
- 6. Select Apply in the bottom right corner.

| F | Request Time Off X |       |                      |                   |      |      |             |    |
|---|--------------------|-------|----------------------|-------------------|------|------|-------------|----|
|   | 🖨<br>Previo        | Selec | <b>t a d</b> a<br>ar | ite.<br>◇<br>Toda | ay   | Ne   | •<br>xt Yea | ır |
|   |                    | No    | over                 | nbe               | r 20 | 23   |             | ]  |
|   | Sun                | Mon   | Tue                  | Wed               | Thu  | Fri  | Sat         |    |
|   | 29                 | 30    | 31                   | 1                 | 2    | 3    | 4           |    |
|   | 5                  | 6     | 7                    | 8                 | 9    | 10   |             |    |
|   | 12                 | 13    | 14                   | 15                | 16   | 17   | 18          |    |
|   | 19                 | 20    | 21                   | 22                | 23   | 24   | 25          |    |
|   | 26                 | 27    | 28                   | 29                | 30   | 1    | 2           |    |
|   | December 2023      |       |                      |                   |      |      |             |    |
|   | Sun                | Mon   | Tue                  | Wed               | Thu  | Fri  | Sat         |    |
|   | 26                 | 27    | 28                   | 29                | 30   | 1    | 2           |    |
|   | 3                  | 4     | 5                    | 6                 | 7    | 8    | 9           |    |
|   | 10                 | 11    | 12                   | 13                | 14   | 15   | 16          |    |
|   | 17                 | 18    | 19                   | 20                | 21   | 22   | 23          |    |
|   | 24                 | 25    | 26                   | 27                | 28   | 29   | 30          |    |
|   |                    | Canc  | el                   | 5                 |      | Appl | y           | )  |

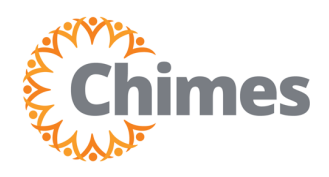

EMPLOYEE ULTI TIME AND ATTENDANCE TRAINING AID

#### **Request Time Off (continued)**

- 7. Select the appropriate duration:
  - A. Select Full to request a full day off.
  - B. Select Hours to request a partial day off.

Note that you must enter the time at which the request will begin and the duration of the request, using the format hh:mm.

- 8. If multiple options are shown, select the appropriate category from which to deduct the time from.
- 9. Select **Review** in the bottom right corner.

| Request Time O                  | ff ×                   |  |  |  |
|---------------------------------|------------------------|--|--|--|
| Time Off Request - SICK Only    |                        |  |  |  |
| Dates       Dates      Duration | 7                      |  |  |  |
| Full                            |                        |  |  |  |
| Hours<br>Start Time *           | 7B<br>Duration hh:mm * |  |  |  |
| 8:00 AM                         | 4:00                   |  |  |  |
| Deduct from<br>8<br>Sick        |                        |  |  |  |
|                                 |                        |  |  |  |
|                                 |                        |  |  |  |
|                                 |                        |  |  |  |
| Cancel S                        | 9 Review               |  |  |  |

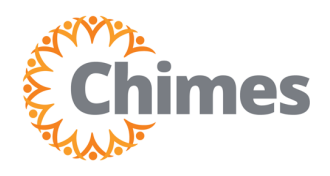

10. Review the

EMPLOYEE ULTI TIME AND ATTENDANCE TRAINING AID

### **Request Time Off (continued)**

**Request Time Off** request for Time Off Request - SICK Only accuracy. 11. Select Submit 10in the bottom Sick (Hours) right corner. Friday 12/08/2023 E 8:00 AM [4:00] 12. A success message is Summary displayed. Comments [0] Select a Comment ~ 13. Select Done in the bottom Type a note (optional). right corner.

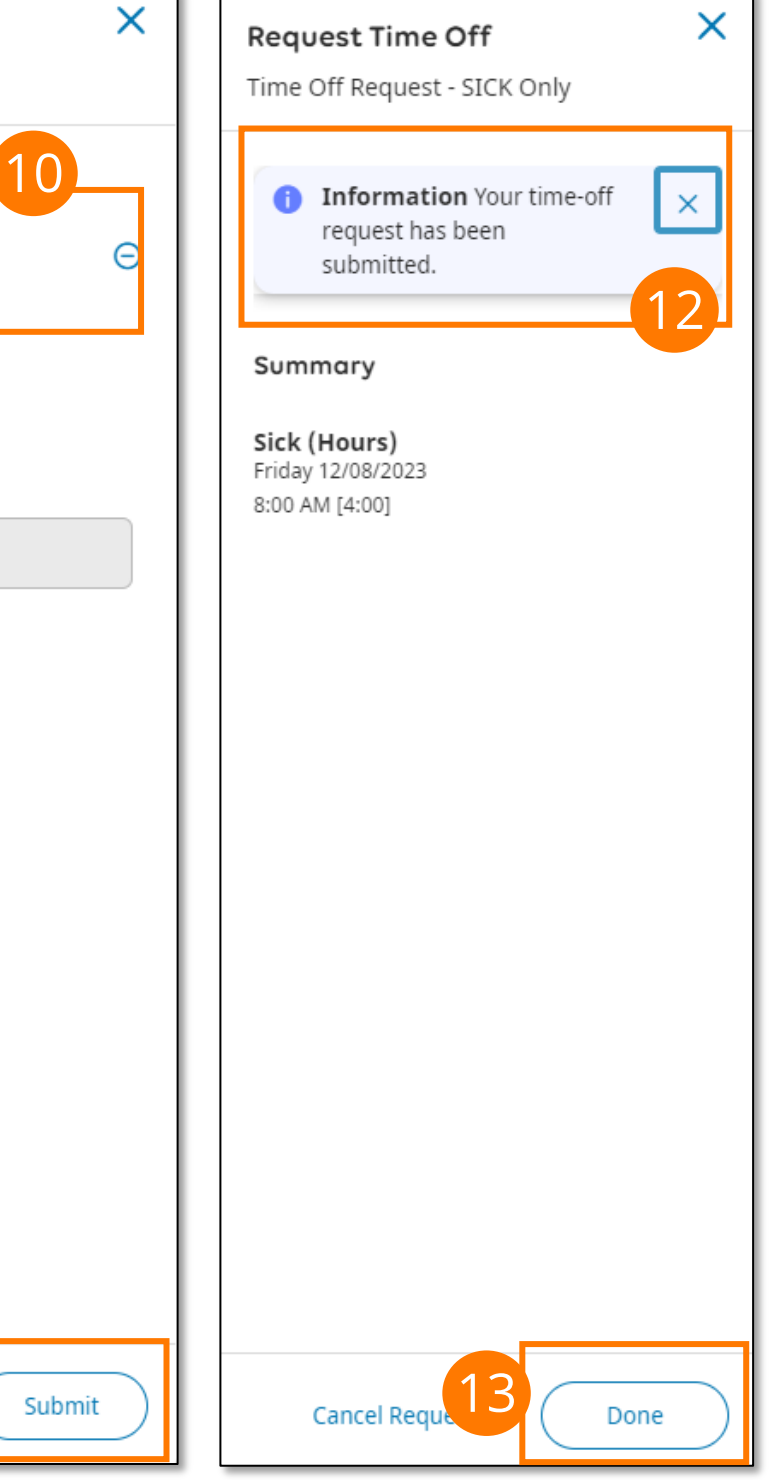

Cancel

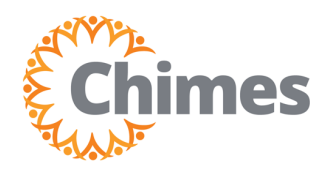

EMPLOYEE ULTI TIME AND ATTENDANCE TRAINING AID

#### View, Cancel Time Off

- 1. To view or cancel a time off request, from the Ulti Time and Attendance homepage, locate the My Notifications tile.
- 2. Select My Requests.
- 3. If necessary, use the filters to locate the desired request.
- 4. Select the checkbox to select the request.
- 5. Full details of the request are shown in the **Details panel**.
- 6. If desired, Select Cancel to cancel the request.

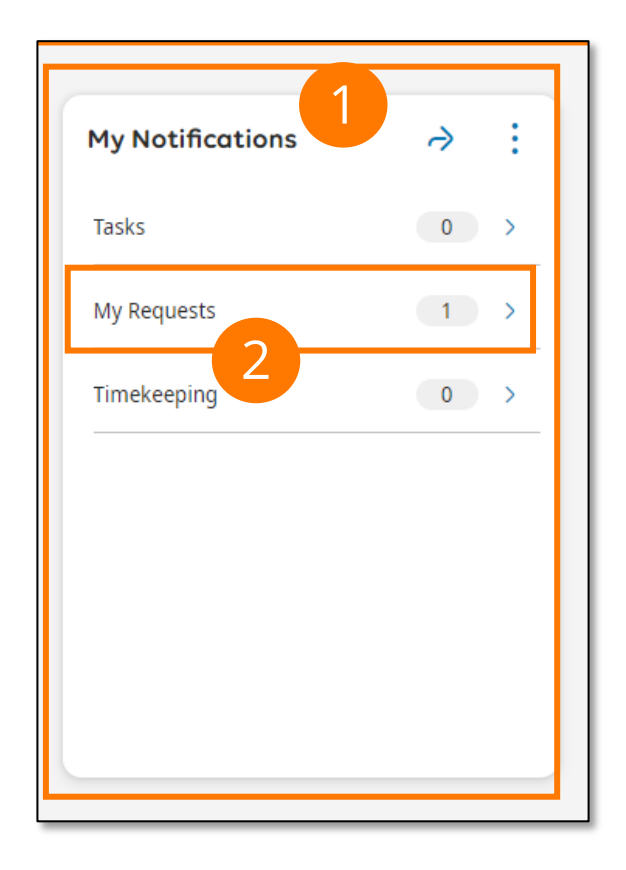

|                                                | Control Center                                                                     | P 0 🔎                                                   |
|------------------------------------------------|------------------------------------------------------------------------------------|---------------------------------------------------------|
| l← III V<br>Show Unselect All Refine<br>Detail | 3                                                                                  | 6<br>Mark Done Cancel Delete Go To                      |
| Categories                                     | • Filter : 🚀 ▼ No Status, 🛗 マ None 🛛 🕤                                             | Details                                                 |
| 0 Tasks                                        | Request Time Off Request - SICK Only<br>Employee Test, Employee                    | < 1 of 1                                                |
| 1 My Requests                                  | Requested Pe 12/08/2023 - 12/08/2023<br>Approval Stat Submitted<br>Duration: 04:00 | Time Off Request - SICK Only Time Off Submitted         |
| 0 Timekeeping                                  | Request Status Submitted                                                           | Job<br>Direct Support Prof<br>/NONE/Direct Support Prof |

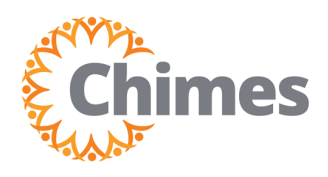

#### View, Cancel Time Off (continued)

7. From the panel that opens on the right, select Cancel Request in the bottom right corner.

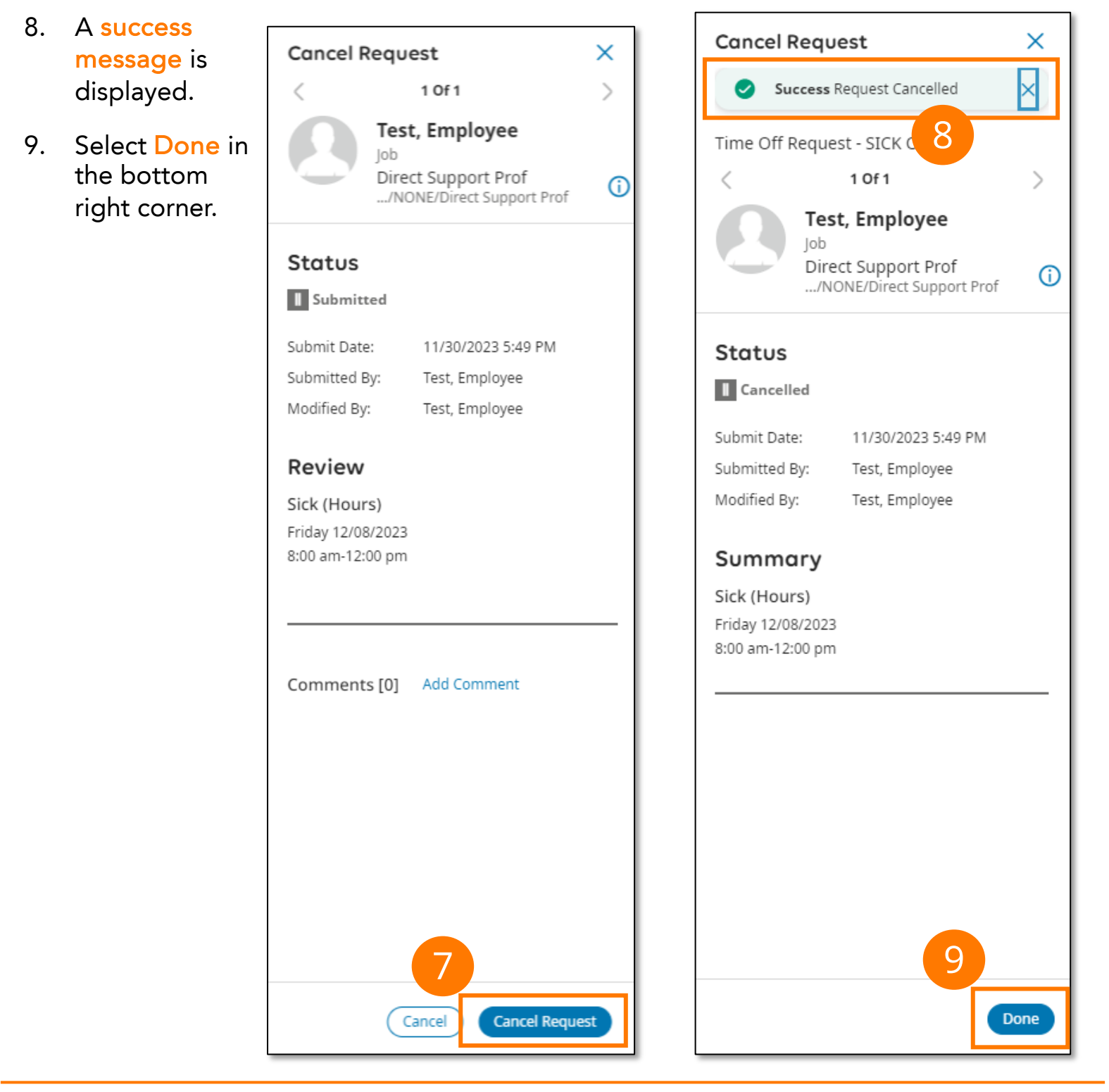